# EXTRAIRE UN CD AUDIO AVEC WINDOWS MEDIA PLAYER 12

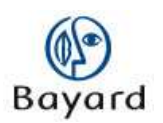

| Objet                        | Ce document a pour but de servir de support<br>d'utilisation pour les personnes qui devront<br>publier des pistes audio sur leur site web. |
|------------------------------|----------------------------------------------------------------------------------------------------|
| Auteur & contributeurs       | Bayard Service Web                                                                                                    |
| Date de dernière mise à jour | 24/02/10 - version 1.0                                                                                                    |
| Assistance par courriel      | assistance@bayard-service.com                                                                                                    |
| Contact                      | Savoie Technolac BP308<br>73375 Le Bourget du Lac cedex<br>Tél. : 04.79.26.27.88<br>Fax : 04.79.26.43.43                                   |

### Bayard Service Édition

#### TABLE DES MATIERES

#### —

| Introduction          |   |
|-----------------------|---|
| ¥ Réalages préalables |   |
| Mise en route         | 4 |
| Paramètres            | 5 |
| <b>¥</b> Extraire     | 8 |

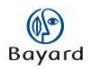

## **\**Introduction

**Note :** vous pouvez également extraire les pistes audio votre CD avec une version plus ancienne de Windows Media Player mais la manipulation risque d'être légèrement différente.

Pour réaliser ce tutoriel, Windows Media Player 12 doit être installé sur votre ordinateur. Si ce n'est pas le cas, vous pouvez le télécharger à l'adresse suivante : <u>http://windows-media-player.softonic.fr/</u>

Si vous n'avez pas Windows 7, téléchargez la version 11 sur <u>http://www.01net.com/telecharger/windows/Multimedia/lecteurs\_video\_dvd/fiches/2</u> 9086.html

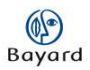

# **\** Réglages préalables

#### Mise en route

Ouvrez Windows Media Player, puis insérez le CD à extraire dans le lecteur de votre ordinateur.

Windows Media Player reconnaît le CD et l'ouvre par lui-même. Si vous êtes connecté à Internet, et que les options que vous avez choisies le permettent, il recherchera automatiquement les informations concernant l'album.

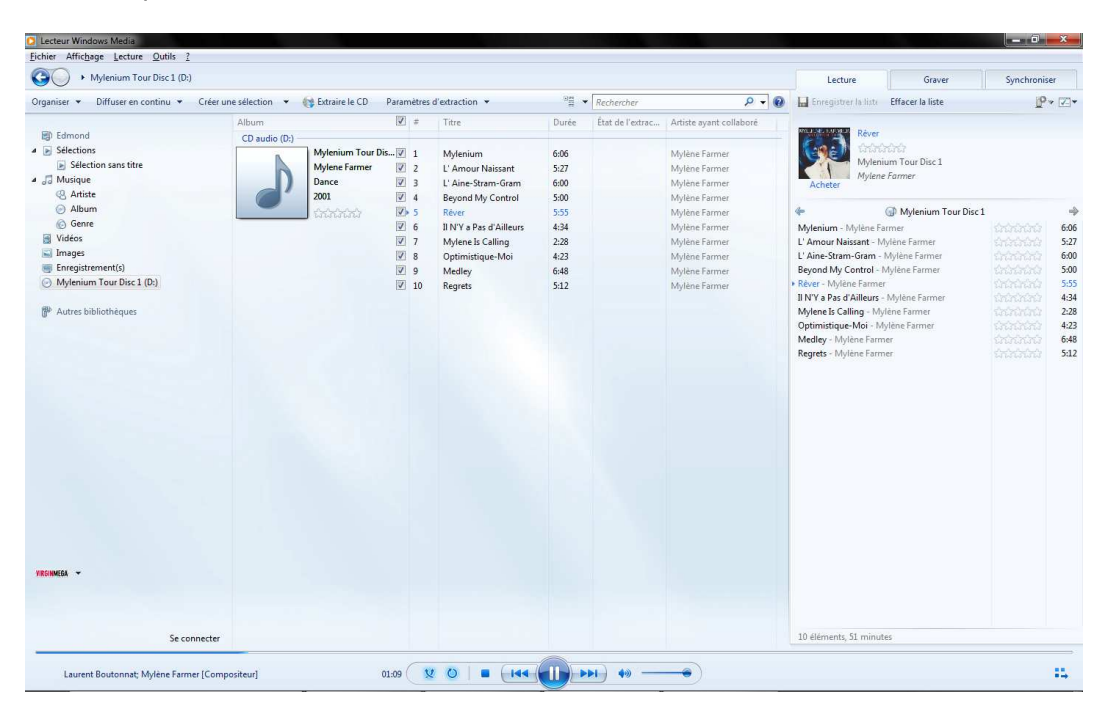

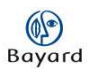

### **Paramètres**

Dans l'onglet « Paramètres d'extraction », sélectionnez « Options supplémentaires ».

| Fichier         Attichage         Lecture         Outlins         ?           O         •         Mylenium         Tour Disc 1 (D:)         *               |                       |                                                   |                         |                                                       | _                                                                                                    |            |            |                                                                            |
|----------------------------------------------------------------------------------------------------|-----------------------|---------------------------------------------------|-------------------------|-------------------------------------------------------|----------------------------------------------------------------------------------------------------|------------|------------|----------------------------------------------------------------------------|
| Organiser 👻 Diffuser en continu 👻                                                                                                    | Créer une sélection 👻 | Extraire le CD                                    | iramè                   | tres o                                                | d'extraction 👻                                                                                                | ©≣ ▼ Rec   | chercher   |                                                                            |
|                                                                                                    | Album                 |                                                   | -                       |                                                       | r Disc 1 >                                                                                                    | • (D:)     | e l'extrac | Artiste aya                                                                |
| <ul> <li>Edmond</li> <li>Edections</li> <li>Sélection sans titre</li> <li>Musique</li> <li>Artiste</li> <li>Album</li> <li>Genre</li> <li>Vidéos</li> </ul> | CD audio (D:) -       | Mylenium Tour D<br>Mylene Farmer<br>Dance<br>2001 | Fo<br>Q<br>Ej<br>O<br>A | ormal<br>ualité<br>craire<br>ecter<br>ption<br>ide su | t<br>é audio<br>e le contenu du CD autom<br>le CD après l'extraction<br>ns supplémentaires<br>ur l'extraction | atiquement |            | Mylène Fa<br>Mylène Fa<br>Mylène Fa<br>Mylène Fa<br>Mylène Fa<br>Mylène Fa |
| 🖬 Images                                                                                                    |                       | -                                                 | V 8                     | 3                                                     | Optimistique-Moi                                                                                              | 4:23       | _          | Mylène Fa                                                                  |
| Enregistrement(s)                                                                                                    |                       |                                                   |                         | 9                                                     | Medley                                                                                                    | 6:48       |            | Mylène Fa                                                                  |
| Mylenium Tour Disc 1 (D:)     Autres bibliothèques                                                                                                    |                       |                                                   |                         | LO                                                    | Regrets                                                                                                    | 5:12       |            | Mylène Fa                                                                  |

Cliquez sur le bouton « Modifier » dans le volet « Extraire la musique à cet emplacement », et choisissez le dossier où vous souhaitez extraire les pistes audio de votre CD.

|                                                                              | Plug-ins                                            | Confidentia              | lité         | Sécurité                  | DVD                     | Réseau      |
|------------------------------------------------------------------------------|-----------------------------------------------------|--------------------------|--------------|---------------------------|-------------------------|-------------|
| Lecteur                                                                      | Extraire de la mus                                  | sique A                  | opareils mob | iles                      | Graver                  | Performance |
| Spécifiez<br>Extraire la musi<br>C: \Users \Admin                            | : l'emplacement de<br>que à cet emplacer<br>i\Music | stockage de la r<br>nent | nusique et n | odifiez le:               | s paramètres o<br>Modif | ier         |
|                                                                              |                                                     |                          |              |                           | 140m du                 | hundrin     |
| ' <mark>aramètres d'</mark> e:                                               | xtraction                                           |                          |              |                           |                         |             |
| ormat :                                                                      |                                                     |                          |              |                           |                         |             |
| Audio Window:                                                                | s Media                                             |                          |              | -                         |                         |             |
| Protéger la r                                                                | musique contre la c                                 | opie                     | Infos su     | la prote                  | ction contre            | a conie     |
| Extraire aut                                                                 | omatiquement le co                                  | intenu                   |              |                           |                         |             |
|                                                                              |                                                     |                          |              |                           |                         |             |
| ☐ du CD                                                                      | ) après l'e <u>x</u> traction                       |                          |              |                           |                         |             |
| □ du CD<br>☐ Éjecter le CI<br><u>Qu</u> alité du son :                       | D après l'e <u>x</u> traction<br>:                  |                          |              |                           |                         |             |
| ☐ du CD<br>☐ Éjecter le CI<br><u>Qu</u> alité du son :<br>Taille<br>minimale | D après l'e <u>x</u> traction<br>:                  | Q                        | 8            | Qual                      | ité<br>nale             |             |
| ☐ du CD<br>Éjecter le CI<br><u>Qu</u> alité du son :<br>Taille<br>minimale   | D après l'e <u>x</u> traction<br>:<br>Utilise er    | iviron 56 Mo pa          | - CD (128 KL | Qual<br>optin<br>pits/s). | ité<br>nale             |             |

Dans le volet « Paramètres d'extraction », choisissez MP3 dans le menu déroulant.

| Dibliourieque                                                                        | Plug-ins                                                                    | Confidentia      | alité Sécu        | urité DVD                           | Réseau                |
|--------------------------------------------------------------------------------------|-----------------------------------------------------------------------------|------------------|-------------------|-------------------------------------|-----------------------|
| Lecteur                                                                              | Extraire de la mus                                                          | sique A          | ppareils mobiles  | Graver                              | Performances          |
| Spécifie:<br>Extraire la musi<br>C: \Users \Admir                                    | z l'emplacement de<br>ique à cet emplacer<br>n\Music                        | stockage de la m | musique et modifi | ez les paramètres<br>Modi<br>Nom du | d'extraction.<br>fier |
| Paramètres d'e<br>ormat :                                                            | xtraction                                                                   |                  |                   |                                     |                       |
| Audio Window                                                                         | s Media                                                                     |                  | *                 |                                     |                       |
| Audio Window<br>Audio Window<br>Audio Window<br>Audio Window<br>MP3<br>WAV (sans per | s Media<br>s Media Pro<br>s Media (taux d'éch<br>s Media sans perte<br>rte) | antillonnage va  | riable)           | rotection contre                    | la copie              |
|                                                                                      |                                                                             |                  | 1999<br>1997      |                                     |                       |
| yualite du son<br>Taille<br>minimale                                                 | :<br>Utilise er                                                             | viron 56 Mo pa   | r CD (128 Kbits/s | Qualité<br>optimale<br>).           |                       |
|                                                                                      |                                                                             |                  |                   |                                     |                       |

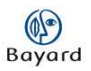

Vous pouvez ensuite régler la qualité de l'extraction. Attention, pour une mise en ligne sur votre site Internet, mieux vaut limiter la taille de votre piste audio et donc de rester dans une qualité moyenne !

|                                                       | Plug-ins                      | Confidentialité    | é Sécurite                   | é DVD    | Réseau      |
|-------------------------------------------------------|-------------------------------|--------------------|------------------------------|----------|-------------|
| Lecteur                                               | Extraire de la mus            | ique Appa          | areils mobiles               | Graver   | Performance |
| Extraire la musi<br>C: \Users\Admin                   | que à cet emplacen<br>Music   | nent               |                              | Modifi   | er          |
|                                                       |                               |                    |                              | Nom du f | ichier      |
|                                                       | ) après l'e <u>x</u> traction | 0                  |                              |          |             |
| Ejecter le Cl                                         |                               |                    |                              | ualité   |             |
| Éjecter le CI<br>Qualité du son<br>Taille<br>minimale | Utilise en                    | iviron 56 Mo par C | Оц<br>ор<br>D (128 Kbits/s). | timale   |             |

Une fois tous ces réglages effectués, validez en cliquant sur « OK ».

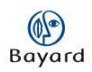

# **\** Extraire

#### Cliquez sur « Extraire le CD ».

|                                                   |                                 | _                         |       |        |                         |       | 2                |                        |
|---------------------------------------------------|---------------------------------|---------------------------|-------|--------|-------------------------|-------|------------------|------------------------|
| <u>O</u> rganiser ▼ <u>D</u> iffuser en continu ▼ | <u>C</u> réer une sélection 👻 🤇 | 🔰 E <u>x</u> traire le CD | Paran | nètres | d'extraction 🔻          | •     | Rechercher       | م                      |
|                                                   | Album                           |                           | V     | #      | Titre                   | Durée | État de l'extrac | Artiste ayant collabor |
| Edmond                                            | CD audio (D:)                   |                           |       |        |                         |       |                  |                        |
| <ul> <li>Sélections</li> </ul>                    | MYLENE FARMER                   | Mylenium Tour Dis         | 5 V)  | 1      | Mylenium                | 6:06  |                  | Mylène Farmer          |
| Sélection sans titre                              | 12 3                            | Mylene Farmer             | V     | 2      | L' Amour Naissant       | 5:27  |                  | Mylène Farmer          |
| a 🎜 Musique                                       |                                 | Dance                     | V     | 3      | L' Aine-Stram-Gram      | 6:00  |                  | Mylène Farmer          |
| Artiste                                           |                                 | 2001                      | V     | 4      | Beyond My Control       | 5:00  |                  | Mylène Farmer          |
| Album                                             | 5 10 10                         | 555555                    | V     | 5      | Rêver                   | 5:55  |                  | Mylène Farmer          |
| 6 Genre                                           |                                 |                           | V     | 6      | Il N'Y a Pas d'Ailleurs | 4:34  |                  | Mylène Farmer          |
| 🛃 Vidéos                                          |                                 |                           | V     | 7      | Mylene Is Calling       | 2:28  |                  | Mylène Farmer          |
| 📓 Images                                          |                                 |                           | V     | 8      | Optimistique-Moi        | 4:23  |                  | Mylène Farmer          |
| Enregistrement(s)                                 |                                 |                           |       | 9      | Medlev                  | 6:48  |                  | Mylène Farmer          |
| Mylenium Tour Disc 1 (D:)                         |                                 |                           |       | 10     | Rearets                 | 5:12  |                  | Mylène Farmer          |

L'extraction débute immédiatement, vous pouvez suivre l'évolution dans la colonne « État de l'extraction ».

| Mylenium Tour Disc 1 (D:)         |                               |                        |            |                                |                  |                      |                         |
|-----------------------------------|-------------------------------|------------------------|------------|--------------------------------|------------------|----------------------|-------------------------|
| Organiser 👻 Diffuser en continu 💌 | <u>C</u> réer une sélection 💌 | O Arrêter l'extraction | Para       | mètres d'extra <u>c</u> tion 💌 | • H <sup>0</sup> | Rechercher           | P <del>-</del> 6        |
|                                   | Album                         |                        | *          | Titre                          | Durée            | État de l'extraction | Artiste ayant collaboré |
| Edmond                            | CD audio (D:)                 |                        |            |                                |                  |                      |                         |
| Sélections                        | MYLENE FARME                  | Mylenium Tour Dis      |            | Mylenium                       | 6:06             | Extraction (30%)     | lylène Farmer           |
| Sélection sans titre              |                               | Mylene Farmer          | 2          | L' Amour Naissant              | 5:27             | en attente           | Mylène Farmer           |
| 🎜 Musique                         |                               | Dance                  | 3          | L' Aine-Stram-Gram             | 6:00             | En attente           | Mylène Farmer           |
| 4 Artiste                         |                               | 2001                   | <b>V</b> 4 | Beyond My Control              | 5:00             | En attente           | Mylène Farmer           |
| Album                             | 17                            | 1 1111111              | V 5        | Rêver                          | 5:55             | En attente           | Mylène Farmer           |
| © Genre                           |                               |                        | 0          | II N'Y a Pas d'Ailleurs        | 4:34             | En attente           | Mylène Farmer           |
| Vidéos                            |                               |                        | 7          | Mylene Is Calling              | 2:28             | En attente           | Mylène Farmer           |
| 🔄 Images                          |                               |                        | 8          | Optimistique-Moi               | 4:23             | En attente           | Mylène Farmer           |
| Enregistrement(s)                 |                               |                        | 9          | Medley                         | 6:48             | En attente           | Mylène Farmer           |
| Mylenium Tour Disc 1 (D:)         |                               |                        | 10         | Regrets                        | 5:12             | En attente           | Mylène Farmer           |

Si vous ne souhaitez pas extraire la totalité des titres, il vous suffit de décocher les pistes correspondantes :

| Eichier Affichage Lecture Qutils ? | p                             |                        |            |                               |       |                      |                     |
|------------------------------------|-------------------------------|------------------------|------------|-------------------------------|-------|----------------------|---------------------|
| Organiser   Diffuser en continu    | <u>C</u> réer une sélection 👻 | O Agrêter l'extraction | Param      | ètres d'extra <u>c</u> tion 🔻 | on .  | Rechercher           | J                   |
| and and an                         | Album                         |                        | <b>=</b> # | Titre                         | Durée | État de l'extraction | Artiste ayant colli |
| Edmond                             | CD audio (D:)                 |                        |            |                               |       |                      |                     |
| Sélections                         | MYLE E FARMEL                 | Mylenium Tour Dis.     | 1          | Mylenium                      | 6:06  | Extrait dans la bi   | Mylène Farmer       |
| Sélection sans titre               | 1 3                           | Mylene Farmer          | 2          | L' Amour Naissant             | 5:27  | Extraction (40%)     | Mylène Farmer       |
| a 🎜 Musique                        |                               | Dance                  | 3          | L' Aine-Stram-Gram            | 6:00  | En attente           | Mylène Farmer       |
| Artiste                            |                               | 2001                   | ☑ 4        | Beyond My Control             | 5:00  | En attente           | Mylène Farmer       |
| Album                              | 17 18 1                       | 666666                 | 5          | Rêver                         | 5:55  |                      | Mylène Farmer       |
| 6 Genre                            |                               |                        | 6          | Il N'Y a Pas d'Ailleurs       | 4:34  |                      | Mylène Farmer       |
| 🛃 Vidéos                           |                               |                        | 7          | Mylene Is Calling             | 2:28  |                      | Mylène Farmer       |
| 🔜 Images                           |                               |                        | 8          | Optimistique-Moi              | 4:23  | En attente           | Mylène Farmer       |
| Enregistrement(s)                  |                               |                        | 9          | Medley                        | 6:48  | En attente           | Mylène Farmer       |
| Mylenium Tour Disc 1 (D:)          |                               |                        | 10         | Regrets                       | 5:12  | En attente           | Mylène Farmer       |
| Autres bibliothèques               |                               |                        |            |                               |       |                      |                     |

Une fois l'extraction terminée, vous pouvez retrouver les titres dans le dossier de destination que vous avez choisi.